# Uputstvo za eLearning

## Sadržaj

| Pristupanje eLearning-u | 2 |
|-------------------------|---|
|                         |   |
| Uključivanje u predmet  | 4 |
|                         |   |
| Problemi sa logovanjem  | 6 |

### Pristupanje eLearning-u

Oni koji se nikad nisu logovali na eLearning, podatke za logovanje mogu naći na svom studentskom mejlu. Pronađite mejl poslat od eLearning Faculty of Medicine:

### eLearning: New user account

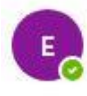

eLearning Faculty of Medicine Tue 10/6/2020 7:58 AM To: Petar Petrović <petar.petrovic@mf.uns.ac.rs>

Hi Petar Petrović,

A new account has been created for you at 'eLearning' and you have been issued with a new temporary password.

Your current login information is now: username: petar.petrovic@mf.uns.ac.rs password: sXhRPYhu3C (you will have to change your password when you login for the first time)

To start using 'eLearning', login at http://elearning.mf.uns.ac.rs/login/

In most mail programs, this should appear as a blue link which you can just click on. If that doesn't work, then cut and paste the address into the address line at the top of your web browser window.

Cheers from the 'eLearning' administrator,

Admin elearning@mf.uns.ac.rs

Kliknite na plavi link <u>http://elearning.mf.uns.ac.rs/login/</u> Otvoriće se prozor u kome je potrebno da unesete *username* i *password* koje ste dobili u mejlu i kliknete na *Log in* 

Username

Password

Remember username

Log in

#### Zatim će se otvoriti ovakav prozor:

| Change password      |   |                                                                                                    |  |
|----------------------|---|----------------------------------------------------------------------------------------------------|--|
| Username             |   | petar.petrovic@mf.uns.ac.rs                                                                                                    |  |
|                      |   | The password must have at least 8 characters, at least 1 digit(s), at least 1 lower case letter(s), at least 1 upper case letter(s) |  |
| Current password     | * |                                                                                                    |  |
| New password         | * |                                                                                                    |  |
| New password (again) | * |                                                                                                    |  |

U polju *Current password* unesete opet šifru koju ste dobili u mejlu, a u polju *New password* unesete šifru sa kojom želite u budućnosti da se logujete (nova šifra mora sadržati barem jedno malo, jedno veliko slovo i minimum 8 karaktera; nova šifra može biti ista kao ona koju ste postavili za svoj studentski mejl). Kliknite na *Save changes*. Ukoliko ste uneli lozinku koja zadovoljava tražene kriterijume pojaviće vam se poruka:

| Password has been o      | :hanged                     |     | Continue |
|--------------------------|-----------------------------|-----|----------|
| (likom na <b>Continu</b> | <b>ie</b> pojaviće se prozo | or: |          |
|                          | End.                        |     | ć        |
| AKTUELNOST               | 1<br>ENTS                   |     |          |
| COURSE OVERVIEW          | n to show.                  |     |          |

Upravo je ovo mesto, prozor, u kome će se nalaziti svi predmeti u koje ste uključeni. Vesti o terminima ispita, rezultatima ispita i druge informacije koje su u vezi sa ispitima možete naći klikom na **AKTUELNOSTI**.

### Uključivanje u predmet

Kada ste se ulogovali na eLearning, sa leve strane kliknite na Site home. Pojaviće se ovakav prozor:

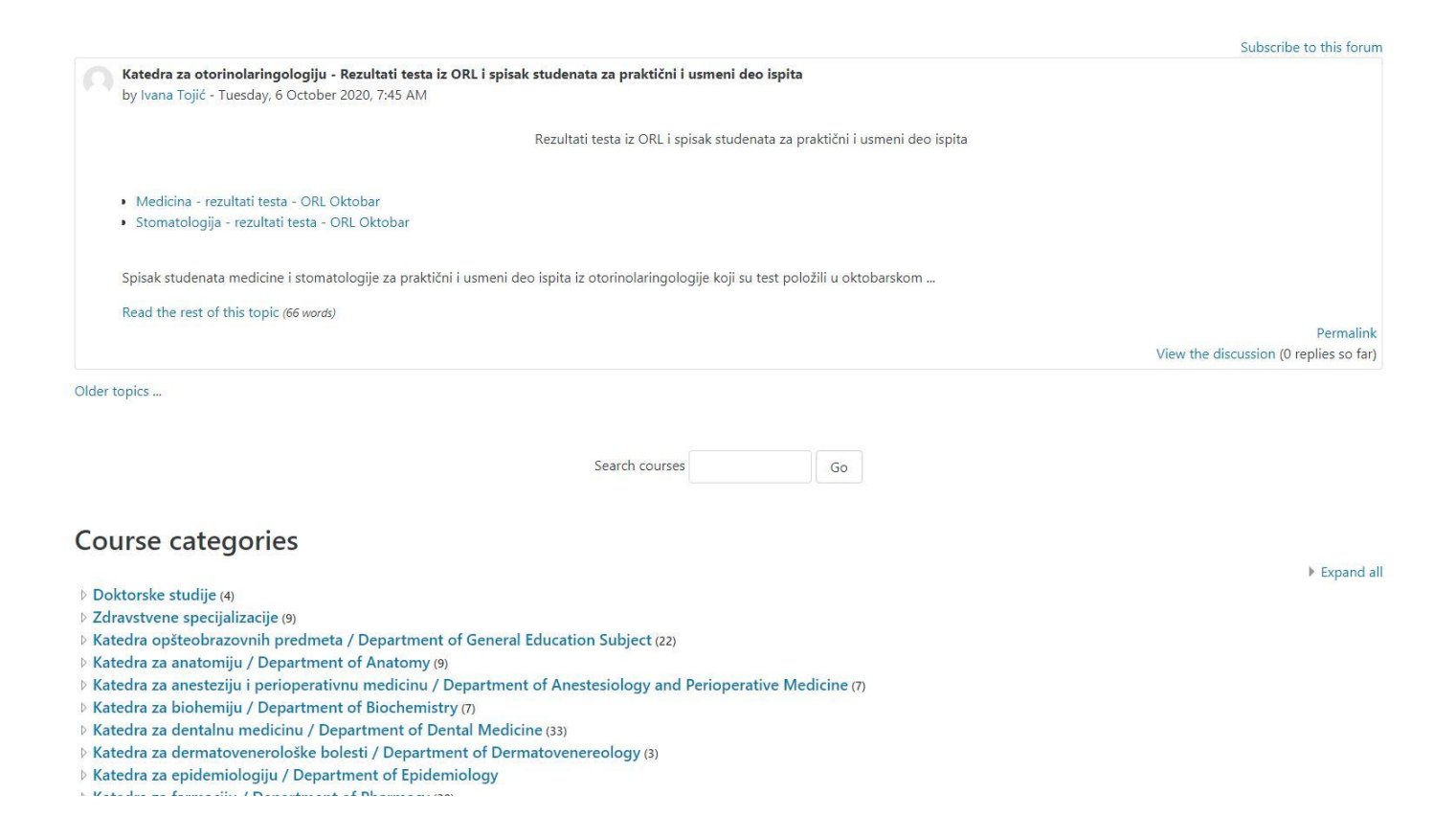

Predmet koji tražite možete pronaći tako što ćete ukucati njegovo ime u polju **Search courses** i kliknuti na **Go**, ili kliknuti na katedru kojoj predmet pripada. Recimo, želimo da se uključimo u predmet Humana genetika. Kliknite na Katedru opšteobrazovnih predmeta. Pojaviće se prozor:

| Course categories:                                                                                                    | Katedra opšteobrazovnih predmeta / Department of General Education Su | ıbject |
|----------------------------------------------------------------------------------------------------|-----------------------------------------------------------------------|--------|
| <ul> <li>Istorija seksualnosti - nastavni plan 2017.</li> <li>Istorija seksualnosti, Uputstvo za izradu seminarskih radova i spisak</li> <li>Autorizovana skripta iz Istorije seksualnosti</li> </ul> | tema za seminarski                                                    |        |
| Informatika slajdovi                                                                                                    |                                                                       |        |
| • Ispitna pitanja iz predmeta Istorija medicine (Medicina, Stomatologija                                                                                                    | , Zdravstvena nega i Medicinska rehabilitacija za 2017.)              |        |
| • Ispitna pitanja iz premeta <u>Medicinska etika i sociologija</u>                                                                                                    |                                                                       |        |
| HISTORY OF MEDICINE AND DENTISTRY - QUESTIONS FOR FINAL TE                                                                                                    | IST                                                                   |        |
|                                                                                                    | Search courses                                                        | Go     |
| 1 2 »                                                                                                    |                                                                       |        |
| 🗘 English Language 2 (MED/DEN) 📴                                                                                                    |                                                                       |        |
| 🗘 Engleski jezik 2 (MED/STO) 📴                                                                                                    |                                                                       |        |
| 🗘 Engleski jezik 1 (ZNS/MR/SER/RT) 📴                                                                                                    |                                                                       |        |
| 🗘 Engleski jezik (Master ZN/SER/MR) 📴                                                                                                    |                                                                       |        |
| 🗘 Engleski jezik 1 (MED/STO) 📴                                                                                                    |                                                                       |        |
| 🗘 Engleski jezik 1 (ZNA) 📴                                                                                                    |                                                                       |        |
| 🗘 Engleski jezik 3 (ZNA) 📴                                                                                                    |                                                                       |        |
| 🗘 English Language 1 (MED/DEN) 📴                                                                                                    |                                                                       |        |
| P History of Medicine                                                                                                    |                                                                       |        |
| C Human genetics 📴                                                                                                    |                                                                       |        |
| 🗘 Humana genetika 📴                                                                                                    |                                                                       |        |
| 🖓 Humana genetika (MED/STO) 📴                                                                                                    |                                                                       |        |

Klikom na Humana genetika otvara se prozor za priključivanje predmetu. Kliknite na *Enroll me* kako biste se upisali u predmet.

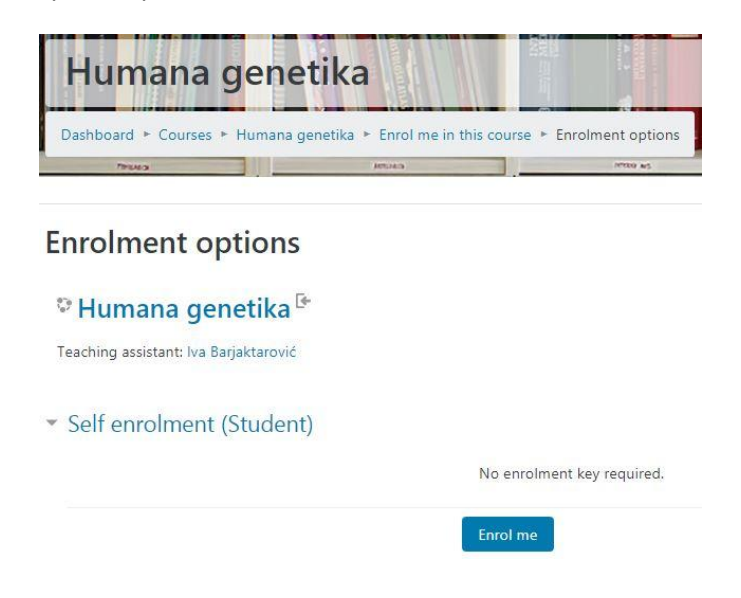

Neki predmeti dozvoljavaju da im vidite sadržaj i bez logovanja. Oni u desnom ćošku, iznad samog imena imaju simbol siluete:

## 🎙 Matematika 🖁

Sadržaj tih predmeta možete videti klikom na samo ime predmeta.

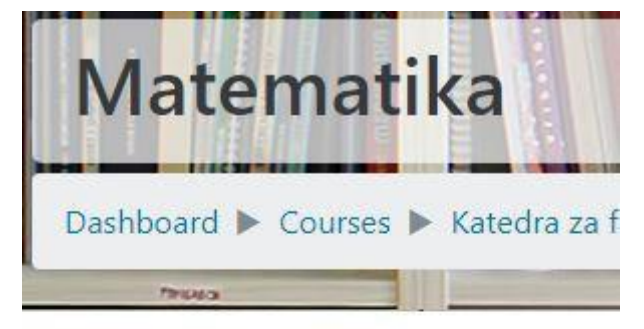

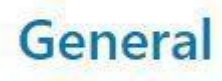

## Predavanja

## Vežbe-zadaci

### Problemi sa logovanjem

Ukoliko prilikom logovanja dobijete ovakvu poruku:

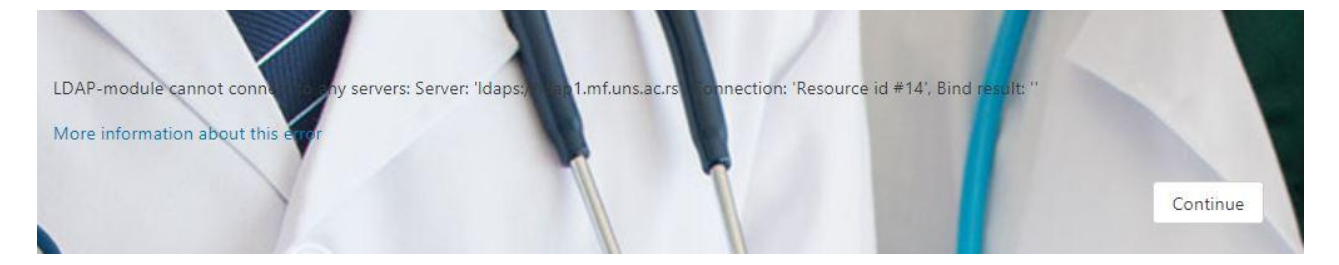

najverovatnije kucate pogrešan *username* i/ili *password*. Kliknite na *Continue*. Vratićete se na početnu stranu i tu možete kliknuti na *Forgotten your username or password?* U tom slučaju u polje *Search by email address* ukucate studentski mejl i kliknete *Search*.

To reset your password, submit your username or your email address below. If we can find you in the database, an email will be sent to your email address, with instructions how to get access again.

| Search by username      |                            |
|-------------------------|----------------------------|
| Username                |                            |
|                         | Search                     |
| Search by email address |                            |
| Email address           | petar.petrovic@mf.uns.ac.r |
|                         | Search                     |

#### Pojaviće se poruka:

If you supplied a correct username or email address then an email should have been sent to you.

It contains easy instructions to confirm and complete this password change. If you continue to have difficulty, please contact the site administrator.

| 0 | ontinuo |
|---|---------|
| ~ | onunue  |

# Kliknite na **Continue**, a potom se ulogujte na svoj studentski mejl. Stići će vam mejl u kom ćete imati link za reset *passworda*.

#### eLearning: Password reset request

eLearning Faculty of Medicine Tue 10/6/2020 9:33 AM To: Petar Petrović <petar.petrovic@mf.uns.ac.rs>

Hi Petar,

E,

A password reset was requested for your account 'petar.petrovic@mf.uns.ac.rs' at eLearning.

To confirm this request, and set a new password for your account, please go to the following web address:

https://elearning.mf.uns.ac.rs/login/forgot\_password.php?token=ILEsdhEPrOBJDooHjIrF0VZaSGm1990t (This link is valid for 30 minutes from the time this reset was first requested)

If this password reset was not requested by you, no action is needed.

If you need help, please contact the site administrator,

Admin elearning@mf.uns.ac.rs

Reply Forward

Kliknite na plavi link. Otvoriće vam se stranica u kojoj ćete videti koji vam je *username* (username je studentska mejl adresa) i moći ćete opet da upišete *password*.

| Please enter your new password below, then save changes. |                                                                                                    |
|----------------------------------------------------------|----------------------------------------------------------------------------------------------------|
| Set password                                             |                                                                                                    |
| Username                                                 | petar.petrovic@mf.uns.ac.rs                                                                                                    |
|                                                          | The password must have at least 8 characters, at least 1 digit(s), at least 1 lower case letter(s), at least 1 upper case letter(s) |
| New password 🗶                                           |                                                                                                    |
| New password (again) 😤                                   |                                                                                                    |
|                                                          | Save changes Cancel                                                                                                    |
| There are required fields in this form marked *.         |                                                                                                    |

Kad god imate problem s logovanjem, možete to uraditi.

Ukoliko imate problem sa studentskim mejlom (ne znate kako vaš mejl glasi, ne znate svoju šifru ili nešto treće) ili sa eLearning-om (ne možete da se ulogujete, ne možete da pristupite predmetu ili nešto treće) javite se Informatičkoj službi putem mejla <u>web@mf.uns.ac.rs</u>.